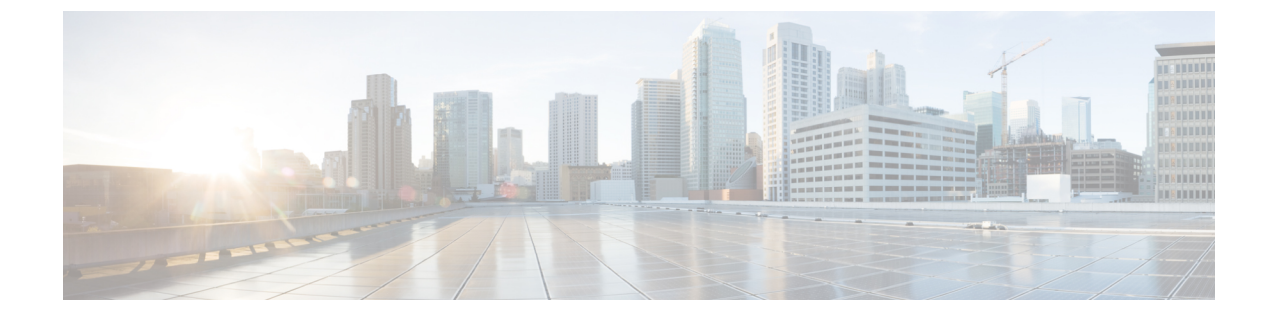

# 非双方向オペレーティング システムのイ ンストール

この章は、次の項で構成されています。

- ・非双方向オペレーティングシステムのインストール (1ページ)
- PXE、iPXE、HTTP、および HTTPS からのネットワーク ブートのサポート (2ページ)
- nwboot.cfg ファイルの変更 (2 ページ)
- niscu.cfg ファイルの変更 (10 ページ)
- Modifying conf\_file の変更 (18 ページ)
- OS 展開を開始するための Python スクリプトの実行 (21ページ)
- ・コマンドを使用したオペレーティングシステムのインストール (21ページ)
- niscu.cfg ファイルの例 (25 ページ)
- conf\_file および niscu.cfg ファイルの例 (27 ページ)

# 非双方向オペレーティング システムのインストール

非双方向サーバー構成ユーティリティ(NI-SCU)は、ユーザーの介入なしでオペレーティングシステムを展開するのに役立ちます。

NI-SCUを使用してオペレーティングシステムをインストールするには、次の手順を実行します。

- nwboot.cfg ファイルを変更して、ターゲットサーバー、SCU ISO ファイルの場所、ログ収集の詳細などの情報を含めます。
- niscu.cfg Config ファイルを変更して、ターゲットサーバ、SCU ISO ファイルの場所、ログ 収集の詳細などの情報を含めます。
- niscu.cfg ファイルの変更(10ページ)を参照してください。
- 「Modifying conf file の変更 (18 ページ)」を参照してください。
- キックスタートインストール用の応答ファイルを準備します。

サンプル応答ファイルについては、「カスタム OS のインストール例」の章を参照してください。

os\_install-4.2.yc.yyyymmddab.py スクリプトを実行して、インストールを開始します。
 「OS 展開を開始するための Python スクリプトの実行 (21 ページ)」を参照してください。

# PXE、iPXE、HTTP、および HTTPS からのネットワーク ブートのサポート

リリース 6.3 以降では、IPv4 および IPv6 を使用して次のネットワークオプションから SCU ネットワークブートを実行できます。

- PXE
- iPXE
- HTTP
- HTTPS

上記のネットワーク ブート オプションは、CIMC vMedia などの既存のブート メディア オプ ションに加えて使用できます。

Cisco UCS M5、M6、および M7 サーバーで NISCU-XML API および NISCU-Redfish インター フェイスを使用して、上記のネットワーク オプションから SCU ISO ブートを実行できます。

リリース 6.3 以降では、HTTP/HTTPS、PXE、および IPXE を使用した非インタラクティブオ ペレーティング システムのインストールでは、最初に nwboot.cfg ファイルを構成する必要が あります。

# nwboot.cfg ファイルの変更

リリース 6.3 以降では、HTTP/HTTPS、PXE、および IPXE を使用した非インタラクティブオ ペレーティング システムのインストールでは、最初に nwboot.cfg ファイルを構成する必要が あります。

niscu.cfg ファイルは以下のセクションから構成されています。

### デフォルト

[デフォルト (Default)] セクションは、次のパラメータから構成されます。

#### 表1:デフォルト セクションのパラメータ

| パラメータ          | 説明                                                                                      |
|----------------|-----------------------------------------------------------------------------------------|
| Update_Timeout | Python スクリプトが開始されてからアクティ<br>ブになるまでの時間(分単位)。デフォルト<br>値は 240 分です。有効な範囲は 30 ~ 240 分で<br>す。 |

# 例

```
[defaults]
update_timeout=240
```

# SCUリポジトリ

SCUリポジトリセクションは、次のパラメータから構成されます。

### 表 2: SCU リポジトリ セクションのパラメータ

| パラメータ      | 説明                              |
|------------|---------------------------------|
| BootMedium | SCU ブートをインストールするためのブート<br>メディア。 |
|            | 次のタイプがサポートされます。                 |
|            | • vmedia                        |
|            | • HTTP                          |
|            | • FlexMMC                       |
|            | • MicroSD                       |
|            | • PXE                           |
|            | • IPXE                          |
|            |                                 |

(注) [SCUリポジトリ (SCU Repository)]で、それぞれのブートメディアで使用可能なフィール ドの詳細については、以下のセクションを参照してください。

### 表 3: HTTP ブート メディア

| パラメータ           | 説明                       |
|-----------------|--------------------------|
| ImageRepository | SCU ISO が HTTP 共有に存在するパス |

| パラメータ              | 説明                                                            |
|--------------------|---------------------------------------------------------------|
| MACAddress         | SCUへのアクティブなネットワーク インター<br>フェイスに割り当てられている MAC アドレ<br>ス。        |
| PCIeSlot           | コントローラが配置されている PCIe スロット<br>の名前。                              |
| PhysicalPortNumber | 物理ポート番号                                                       |
| IPv4Address        | IPv4 および IPv6 の IP アドレス                                       |
| および IPv6Address    | IPv4 のパラメータは次のとおりです。                                          |
|                    | • AddressOrigin : IPv4 または IPv6 の発信元<br>となるサーバー IP アドレス       |
|                    | 値は Static です。                                                 |
|                    | <ul> <li>アドレス:ネットワークインターフェイスのホスト IP アドレス</li> </ul>           |
|                    | ・ゲートウェイ:IPv4 ゲートウェイ アドレ<br>ス                                  |
|                    | ・サブネットマスク:IPv4 サブネットアド<br>レス                                  |
|                    | ・スタティック ネーム サーバー                                              |
|                    | これらは、IPv6 の次のパラメータです。                                         |
|                    | • AddressOrigin : IPv4 または IPv6 の発信元<br>となるサーバー IP アドレス       |
|                    | 値は Static です。                                                 |
|                    | <ul> <li>アドレス:ネットワークインターフェイ</li> <li>スのホスト IP アドレス</li> </ul> |
|                    | ・ゲートウェイ:IPv6 ゲートウェイ アドレ<br>ス                                  |
|                    | ・サブネットマスク - IPv6 のプレフィック<br>ス長                                |
|                    | ・スタティック ネーム サーバー                                              |

#### 表 **4 : vMedia** ブートメディア

| パラメータ            | 説明                       |
|------------------|--------------------------|
| ImageRepository  | SCU ISO が HTTP 共有に存在するパス |
| TransferProtocol | 転送プロトコルのタイプ。             |
| ユーザー名 (Username) | ユーザーのログイン情報              |
| パスワード (Password) |                          |
| MountOptions     | 取り付けオプション                |

### 表 5: PXE ブート メディア

| パラメータ              | 説明                                                     |
|--------------------|--------------------------------------------------------|
| ImageRepository    | SCU ISO が HTTP 共有に存在するパス                               |
| MACAddress         | SCUへのアクティブなネットワーク インター<br>フェイスに割り当てられている MAC アドレ<br>ス。 |
| PCIeSlot           | コントローラが配置されている PCIe スロット<br>の名前。                       |
| PhysicalPortNumber | 物理ポート番号                                                |
| AddressOrigin      | IPv4 または IPv6 の起点となるサーバーの IP<br>アドレス<br>値は DHCP です。    |

## 表 6: iPXE ブート メディア

| パラメータ              | 説明                                                    |
|--------------------|-------------------------------------------------------|
| ImageRepository    | IPv4 または IPv6 の起点となるサーバーの IP<br>アドレス                  |
|                    | 値は DHCP です。                                           |
| MACAddress         | SCUへのアクティブなネットワークインター<br>フェイスに割り当てられている MAC アドレ<br>ス。 |
| PCIeSlot           | コントローラが配置されている PCIe スロット<br>の名前。                      |
| PhysicalPortNumber | 物理ポート番号                                               |

#### 例

```
"BootMedium": {
            "VMEDIA": {
                "ImageRepository": "10.10.10.1/home/nfsshare/iso/scu.iso",
                "TransferProtocol": "nfs",
                "Username": "root",
                "Password": "password",
                "MountOptions": ""
            },
            "HTTP": {
                "ImageRepository": "http://10.10.10.1:80/iso/scu.iso",
                "MACAddress": "70:df:2f:86:af:02",
                "PCIeSlot": "L",
                "PhysicalPortNumber": 1,
                "IPv4Address": {
                    "AddressOrigin": "Static",
                    "Address": "10.104.255.179",
                    "Gateway": "10.104.255.129",
                    "SubnetMask": "255.255.255.128",
                    "StaticNameServer": "64.104.76.247"
                },
                "IPv6Address": {
                    "AddressOrigin": "DHCPv6",
                    "Address": "fc00:1234::a:b:c:d",
                    "PrefixLength": 64,
                    "Gateway": "fe80::fe15:b4ff:fe97:90cd",
                    "StaticNameServer": "fe80::fe15:b4ff:fe97:90cd"
                }
            },
            "FLEXMMC": {
                "ImageRepository": "scu.iso"
            },
            "MICROSD": {},
            "PXE": {
                "ImageRepository": "ftp://10.104.255.224/pub/scu",
                "MACAddress": "70:df:2f:86:af:02",
                "PCIeSlot": "L",
                "PhysicalPortNumber": 1,
                "IPv4Address": {
                    "AddressOrigin": "DHCP"
                }
            },
            "IPXE": {
                "ImageRepository": "http://10.10.10.1/iso/scu.iso",
                "MACAddress": "70:df:2f:86:af:02",
                "PCIeSlot": "L",
                "PhysicalPortNumber": 1
            }
        }
```

#### OSの詳細

[OS の詳細(OS Details)] セクションで、SCU ISO イメージが存在する共有の OS リポジトリ とターゲット OS の詳細を入力します。

[OSの詳細(OS Details)] セクションは、OS リポジトリ、vMedia ブートメディア、およびター ゲット OS の次のパラメータから構成されます。

#### 表 7:0S リポジトリ

| パラメータ      | 説明                    |
|------------|-----------------------|
| メディアタイプ    | メディアのタイプ。             |
|            | デフォルト値は Local です。     |
| BootMedium | SCUブートをインストールするためのブート |
|            | メディア。                 |
|            | デフォルトでは、値は vMedia です。 |

### 表 8: vMedia ブート メディア

| パラメータ                        | 説明                        |
|------------------------------|---------------------------|
| ImageRepository              | SCU ISO ブート イメージ リポジトリの場所 |
| 転送プロトコル(Transfer Protocol)   | 転送プロトコルのタイプ。              |
| ユーザー名 (Username)             | ユーザーのログイン情報               |
| パスワード (Password)             |                           |
| [マウントオプション (Mount Options) ] | 取り付けオプション                 |

# 例

```
"OSDetails": {
        "OSRepository": {
            "MediaType": "Local",
            "BootMedium": {
                "VMEDIA": {
                    "ImageRepository":
"10.10.10.1/home/nfsshare/iso/rhel/RHEL-8.5.0-20211013.2-x86_64-dvd1.iso",
                    "TransferProtocol": "nfs",
                    "Username": "root",
                    "Password": "password",
                    "MountOptions": ""
                }
            }
        },
        "TargetOS": {
            "OSName": "rhel8u5x64",
            "OSEdition": "None"
        }
```

# ターゲット ディスク

[ターゲットディスク(Target Disk)] セクションで、ディスクの詳細のタイプを指定します。 [ターゲットディスク(Target Disk)] セクションは、次のパラメータから構成されます。

#### 表 *9*:ターゲット ディスク

| 説明                              |
|---------------------------------|
| ドライブ シリアル番号を入力します。              |
| 次の詳細を入力します。                     |
| ・ストレージコントローラのスロットID。            |
| ・仮想ドライブ番号                       |
| OS ドライブの詳細を入力します。               |
| 仮想ドライブ名を入力します。                  |
| SATAM2SSDのスロットの詳細を入力します。        |
| [M2 SW RAID Name] の詳細を入力します。    |
| 次の詳細を入力します。                     |
| • HostWWPN                      |
| • TargetWWPN                    |
| • LUN                           |
| 次の詳細を入力します。                     |
| • MACAddress                    |
| <ul> <li>プライマリターゲット名</li> </ul> |
| ・プライマリ LUN                      |
|                                 |

# 例

```
"TargetDisk": {
        "PHYSICALDISK": {
           "DriveSerialNumber": "06VSGVVB"
        },
        "VIRTUALDISK": {
            "StorageControllerSlotID": "MRAID",
           "VirtualDriveNumber": 0
        },
        "DISKNAME": {
            "OSDrive": "/dev/sdk"
        },
        "VIRTUALDRIVENAME": {
            "VirtualDriveName": "Hypervisor"
        },
        "ONBOARDSATAM2SSD": {
            "SATAM2SSD": "slot1"
        },
        "M2SWVDNAME": {
            "M2SWRAIDName": "RAIDO"
```

```
},
    "FC": {
        "HostWWPN": "10:00:54:88:DE:A7:32:6F",
        "TargetWWPN": "50:06:01:68:3E:A0:62:22",
        "Lun": 200
     },
     "ISCSI": {
            "MACAddress": "70:DF:2F:86:AE:FD",
            "PrimaryTargetName":
"iqn.2001-05.com.equallogic:0-af1ff6-082b3ebe6-cf2005780845d665-iqn.siva-25.com",
            "PrimaryLUN": 1
     }
```

# [リモートログ(Remote Log)]

[リモートログ(Remote Log)] セクションで、インストール ログが保存される共有の IP アド レスとアクセスの詳細を入力します。

[リモートログ (Remote Log)] セクションは、次のパラメータから構成されます。

表 10:[リモートログ (Remote Log)] セクションのパラメータ

| パラメータ                                | 説明                                                                  |
|--------------------------------------|---------------------------------------------------------------------|
| ImageRepository                      | インストール中にログ ファイルが生成される<br>共有の IP アドレス。                               |
| TransferProtocol                     | 共有へのアクセスに使用されるプロトコルタ<br>イプ。次のプロトコルがサポートされていま<br>す。<br>・SCP<br>・SFTP |
| ユーザー名 (Username)<br>パスワード (Password) | 共有にアクセスするためのユーザー ログイン<br>情報。                                        |

#### 例

```
"RemoteLog": {
    "ImageRepository": "10.10.10.10/home/nfstest/scu.log",
    "TransferProtocol": "scp",
    "Username": "root",
    "Password": "John123"
```

# 応答ファイル

[応答ファイル(Answer File)] セクションで、応答ファイルがある共有のアクセスの詳細を入 力します。応答ファイルには、OS 展開に関する詳細が含まれています。

## 例

```
"AnswerFile": {
    "ImageRepository": "10.10.10.10/home/nfstest/answerfile",
    "TransferProtocol": "scp",
```

"Username": "root", "Password": "John123"

表11:応答ファイルセクションのパラメータ

| パラメータ                                | 説明                                                                  |
|--------------------------------------|---------------------------------------------------------------------|
| ImageRepository                      | インストール中にログ ファイルが生成される<br>共有の IP アドレス。                               |
| TransferProtocol                     | 共有へのアクセスに使用されるプロトコルタ<br>イプ。次のプロトコルがサポートされていま<br>す。<br>・SCP<br>・SFTP |
| ユーザー名 (Username)<br>パスワード (Password) | 共有にアクセスするためのユーザー ログイン<br>情報。                                        |

# niscu.cfg ファイルの変更

リリース 6.3 以降では、HTTP/HTTPS、PXE、および IPXE を使用した非インタラクティブオ ペレーティング システムのインストールでは、最初に nwboot.cfg ファイルを構成する必要が あります。

vMedia を使用した非インタラクティブ オペレーティング システムのインストールでは、最初 に niscu.cfg ファイルを構成する必要があります。

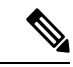

(注) vMedia を使用した非インタラクティブ オペレーティング システムのインストール中に、 nwboot.cfg ファイルを構成する必要はありません。

niscu.cfg ファイルは以下のセクションで構成されています。

- ・デフォルト (11ページ)
- SCU (11 ページ)
- NIOS Install (12 ページ)
- ログ収集 (14ページ)
- OS (15ページ)
- ・応答ファイル (16ページ)
- ターゲット システム (17 ページ)

各セクションには一意の名前を付ける必要があります。セクション名は、ユーザが指定しま す。

# デフォルト

[デフォルト(Default)] セクションは、次のパラメータで構成されます。

#### 表12: デフォルト セクションのパラメータ

| パラメータ             | 説明                                                                                      |
|-------------------|-----------------------------------------------------------------------------------------|
| [section_name]    | セクション名を入力します。                                                                           |
| use_http_secure = | HTTPタイプ。<br>デフォルト値は「はい(Yes)」です。接続が<br>セキュアでない場合は「いいえ(No)」と入                             |
|                   | 力します。                                                                                   |
| update_timeout =  | Python スクリプトが開始されてからアクティ<br>ブになるまでの時間(分単位)。デフォルト<br>値は 120 分です。有効な範囲は 30 ~ 240 分で<br>す。 |

### 例

[defaults] use\_http\_secure=yes update\_timeout=120

# SCU

[SCU] セクションで、SCU ISO イメージが存在する共有の IP アドレスとアクセスの詳細を入 力します。

SCU セクションは、次のパラメータで構成されます。

## 表 13: SCU セクションのパラメータ

| パラメータ          | 説明                   |
|----------------|----------------------|
| [section_name] | セクション名を入力します。        |
| isoshareip=    | SCU ISO 共有の IP アドレス。 |
| isosharepath=  | 共有内の ISO イメージの場所。    |
| imagefile=     | SCU ISO イメージの名前。     |

| パラメータ             | 説明                                       |
|-------------------|------------------------------------------|
| isosharetype=     | 共有タイプ。次の共有タイプがサポートされ<br>ています。            |
|                   | • NFS                                    |
|                   | • CIFS                                   |
|                   | ・WWW(HTTP または HTTPS)                     |
| isoshareuser=     | 共有にアクセスするためのユーザー ログイン                    |
| isosharepassword= | ] 情報。<br>                                |
| bootmedium=       | ブートに使用するメディア。次のタイプがサ<br>ポートされます。         |
|                   | • vmedia : vmedia から起動します。               |
|                   | • flexmmc: eMMC から起動します。                 |
|                   | • microsd: microsd から起動します。              |
| nios_section =    | OS インストール プロセスを含む nios_install<br>セクション。 |

#### 例

```
[scu_iso]
isoshareip=192.0.2.10
isosharepath=/cifsshare
imagefile=ucs-cxxx-scu-5.0.0.39.iso
isosharetype=cifs
isoshareuser=Administrator
isosharepassword=John123
bootmedium=vmedia
```

# **NIOS Install**

[NIOS インストール (NIOS Install)] セクションでは、OS インストールプロセスを開始しま す。このセクションは、次のパラメータで構成されています。

| 表 14:[NIOS インストール(I | NIOS Install) | ]セクション( | のパラメータ |
|---------------------|---------------|---------|--------|
|---------------------|---------------|---------|--------|

| パラメータ            | 説明                            |
|------------------|-------------------------------|
| remoteShareIp=   | scuConfigFile リモート共有の IP アドレス |
| remoteSharePath= | scuConfigFile リモート共有パス。       |
| remoteShareFile= | リモート共有の scuConfigFile         |

| パラメータ            | 説明                                   |
|------------------|--------------------------------------|
| remoteShareType= | リモート共有プロトコル。次の製品がサポー<br>トされています。     |
|                  | • SCP                                |
|                  | • SFTP                               |
|                  | • TFTP                               |
|                  | ・WWW(HTTP または HTTPS)                 |
| username=        | リモート共有にアクセスするためのユーザー                 |
| password=        | ログイン情報。<br>                          |
| scubootmedium =  | SCU ブートに使用するメディア。次のタイプ<br>がサポートされます。 |
|                  | • HTTP : HTTP または HTTPS から起動す<br>る場合 |
|                  | • PXE: PXE から起動する場合                  |
|                  | • IPXE : IPXE から起動する場合               |
|                  | • vmedia : vmedia から起動します。           |
|                  | • flexmmc: eMMC から起動します。             |
|                  | ・microsd:microsdから起動します。             |
| osBootMedium=    | SCUブートに使用するメディア。                     |
|                  | vmedia はサポートされているメディアです。             |
| targetDiskType = | ターゲット ディスクのタイプ。次のタイプが<br>サポートされます。   |
|                  | • physicaldisk                       |
|                  | • virtualdisk                        |
|                  | • microsd                            |

# 例

```
[nios_install]
niosremoteshareip=10.10.10.10
niosremotesharepath=/home/nfstest/xyz/config/
niosremotesharefile=scuConfigFile_VMEDIA_VMEDIA_RHEL8_4
niosremotesharetype=scp
niosusername=root
niospassword=Jack123
niosscubootmedium=vmedia
```

niososbootmedium=vmedia
niostargetdisktype=physicaldisk

# ログ収集

[ログ収集(Log Collection)] セクションで、インストール ログが保存される共有の IP アドレ スとアクセスの詳細を入力します。

[ログ収集(Log Collection)] セクションは、次のパラメータで構成されます。

表 15: [ログ収集(Log Collection)] セクションのパラメータ

| パラメータ             | 説明                                                         |
|-------------------|------------------------------------------------------------|
| [section_name]    | セクション名を入力します。                                              |
| remshareip=       | インストール中にログ ファイルが生成される<br>共有の IP アドレス。                      |
| remsharepath=     | 共有内のログファイルの場所。インストール<br>中に生成されたログデータは、このファイル<br>に保存されます。   |
|                   | 共有の絶対パスを入力します。                                             |
| remsharefile=     | リモート サーバに SCU NI-OSI ログを保存す<br>るファイル名。                     |
|                   | デフォルト値は share_file です。                                     |
| remsharetype=     | 共有へのアクセスに使用されるプロトコルタ<br>イプ。次のプロトコルがサポートされていま<br>す。<br>・SCP |
|                   | • SFTP                                                     |
| remshareuser=     | 共有にアクセスするためのユーザー ログイン<br>情報。                               |
| remsharepassword= | 0אד הו                                                     |

# 例

[log\_info] remshareip=192.0.2.100 remsharepath=PATH remsharefile=share\_file remsharetype=scp remshareuser=user remsharepassword=xxxx

## **0S**

[OS]セクションで、設定ファイルがある共有のアクセスの詳細を指定します。設定ファイルに は、niscu.cfgで使用されるオペレーティングシステムの詳細が含まれています。[OS]セクショ ンは、単一のオペレーティングシステム専用です。別のOSをインストールする場合は、対応 する設定ファイルでこのセクションを繰り返します。config\_fileの詳細については、Modifying conf\_fileの変更(18ページ)を参照してください。

OS セクションは、次のパラメータで構成されます。

#### 表 16:0S セクションのパラメータ

| パラメータ          | 説明                                                                                           |
|----------------|----------------------------------------------------------------------------------------------|
| [section_name] | セクション名を入力します。                                                                                |
|                | ここで指定した名前は、[ターゲットサーバ<br>(Target Server)] セクションの config_section<br>パラメータの値として使用する必要がありま<br>す。 |
| ip=            | Config ファイルがある共有の IP アドレス。                                                                   |
| path=          | 共有内の Config ファイルの場所。                                                                         |
| file=          | オペレーティングシステムの詳細を含むConfig<br>ファイル。                                                            |
| username=      | 共有にアクセスするためのユーザー ログイン                                                                        |
| password=      | 情報。                                                                                          |
| protocol=      | 共有へのアクセスに使用されるプロトコル。                                                                         |
|                | 次のプロトコルがサポートされています。                                                                          |
|                | • SCP                                                                                        |
|                | • SFTP                                                                                       |
|                | • HTTP                                                                                       |
|                | • TFTP                                                                                       |

#### 例

[OS\_iso] ip=192.0.2.200 path=/var/www/html/huu file=conf\_file username=root password=Huudefault369 protocol=scp

## 応答ファイル

[応答ファイル(Answer File)] セクションで、応答ファイルがある共有のアクセスの詳細を入 力します。応答ファイルには、カスタム OS 展開に関する詳細が含まれています。デフォルト 設定でオペレーティングシステムをインストールする場合(クイックインストール)、この セクションはオプションです。

#### 表 17:応答ファイル セクションのパラメータ

| 説明                                                                          |
|-----------------------------------------------------------------------------|
| セクション名を入力します。                                                               |
| ここで定義した名前は、ターゲットサーバセ<br>クションの「answerfile_section」パラメータの<br>値として使用する必要があります。 |
| 応答ファイルを含む共有の IP アドレス。                                                       |
| 共有内の応答ファイルの場所。                                                              |
| キックスタート ファイル。カスタム インス<br>トールの場合、必要なインストールの詳細が<br>キックスタート ファイルに含まれています。      |
| 共有にアクセスするためのユーザー ログイン                                                       |
| 情報。                                                                         |
| 共有のマウントに使用されるプロトコル タイ<br>プ。                                                 |
| 次のプロトコルがサポートされています。                                                         |
| • SCP                                                                       |
| • SFTP                                                                      |
| • HTTP                                                                      |
| • TFTP                                                                      |
|                                                                             |

#### 例

[OS\_answerfile] ip=192.0.2.254 path=/home/SCU/NI\_SCU/Files/ file=esxi\_ks.cfg username=root password=root@123 protocol=scp

# ターゲット システム

このセクションでは、オペレーティングシステムがインストールされているターゲットサー バの詳細を入力します。このセクションには、niscu.cfgファイルに渡される Configファイルと 応答ファイルの詳細も含まれています。複数のサーバにオペレーティングシステムを展開する 場合は、ターゲットサーバ、Configファイル、および応答ファイルの詳細を使用してこのセ クションを繰り返します。

表 18: [ターゲット システム(Target System)] セクションのパラメータ

| パラメータ            | 説明                                                                                                    |
|------------------|----------------------------------------------------------------------------------------------------|
| [section_name]   | このセクションに名前を付ける場合は、cimc<br>の後にアンダースコア()と数字の形式を使<br>用します。番号は、ターゲットサーバインス<br>タンスを定義します。                                          |
| address=         | OSがインストールされているターゲットサー<br>バの IP アドレス。                                                                                          |
| user=            | ターゲット サーバにアクセスするためのユー                                                                                                    |
| password=        |                                                                                                    |
| imagefile=       | 画像ファイル名                                                                                                    |
| config_section = | OS セクションの名前をここに入力する必要が<br>あります。たとえば、OSセクション名が<br>「rhel_iso」の場合は、その名前をここに入力<br>します。                                            |
| servernode =     | OSをインストールするノードを選択します。<br>このオプションは、C3260 および S3260 M4<br>サーバにのみ適用されます。                                                         |
|                  | 1を入力してノード1を選択します。2を入力<br>してノード2を選択します。「all」と入力し<br>て両方のノードを選択します。                                                             |
| [answerfile]     | [応答ファイル (Answer File)] セクションの<br>名前をここに入力します。たとえば、[応答<br>ファイル (Answer File)] セクションが<br>「OS_answerfile」の場合は、その名前をここ<br>に入力します。 |
|                  | これは省略可能なパラメータです。[応答ファ<br>イル (Answer file)] セクションは、カスタム<br>インストールの場合にのみ必要です。                                                   |

例

```
[cimc_1]
address=192.0.2.10
user=admin
password=Cisucs891
imagefile=ucs-cxxx-scu-5.0.0.39.iso
config_section=OS_iso
servernode=1
answerfile section=OS answerfile
[cimc 2]
address=192.0.2.20
user=admin
password=Ciscoucs345
imagefile=ucs-cxxx-scu-5.0.0.39.iso
config_section=OS_iso
servernode=2
answerfile_section=OS_answerfile
```

# Modifying conf\_file の変更

conf\_fileには、ターゲットサーバーに展開されているオペレーティングシステムの詳細が含 まれています。conf\_fileには、次のパラメータが含まれます。

#### 表 **19 : conf\_file** のパラメータ

| パラメータ         | 説明                                                                |
|---------------|-------------------------------------------------------------------|
| shareMapType: | 共有タイプ。次の共有タイプがサポートされ<br>ています。                                     |
|               | • NFS                                                             |
|               | • CIFS                                                            |
|               | ・WWW (HTTP および HTTPS)                                             |
| shareIP:      | OSISOファイルが保存されている共有のIPア<br>ドレス。                                   |
| sharePath:    | OS ISO ファイルの場所。                                                   |
| sharefile:    | OS ISO ファイルの名前。                                                   |
| username:     | 共有にアクセスするためのユーザー ログイン                                             |
| パスワード:        |                                                                   |
|               | ユーサ名とハスリードを入力します。                                                 |
| osName:       | オペレーティング システムのフォーマット。                                             |
|               | オペレーティングシステムのフォーマットに<br>ついては、Modifying conf_fileの変更を参照し<br>てください。 |

| パラメータ    | 説明                                                                                                    |
|----------|----------------------------------------------------------------------------------------------------|
| osDrive: | オペレーティング システムがインストールさ<br>れているドライブ。                                                                                                    |
|          | たとえば、sdd と sde は1番目と2番目の VD<br>を表します。                                                                                                    |
|          | ただし、ディスクの列挙は、設定されている<br>JBODとVDの数によって異なります。単一の<br>JBODが構成されているとします。次に、JBOD<br>が最初に列挙され、sdeとsdfが最初と2番目<br>のVDを表します。                                              |
|          | <ul> <li>DriveSerialNumber:<br/>Z1W4PB480000R610JQWP # OSをインス<br/>トールする必要があるLSI /<br/>Noe-ValleyRAIDコントローラーまたは<br/>NVMeディスクに接続されているドライブ<br/>のシリアル番号。</li> </ul> |
|          | <ul> <li>StorageControllerSlotID: MRAID #コント<br/>ローラスロット ID。DriveSerialNumber が<br/>存在する場合、これは無視されます。</li> </ul>                                                |
|          | VirtualDriveNumber:0#VDOSをインストー<br>ルする必要があるドライブの番号。                                                                                                    |
|          | LSI/Noe-Valley RAID コントローラの場合<br>は、StorageControllerSlotID とともに<br>VirtualDriveNumber を指定する必要があり<br>ます。                                                         |
|          | <ul> <li>VirtualDriveName: OS をインストールする必要があるハイパーバイザ#VD名。SDカードドライブにのみ適用されます。</li> </ul>                                                                          |
|          | (注) 上記のオプションは排他的です。<br>上記のいずれかを指定できます。                                                                                                    |

| パラメータ    | 説明                                                                       |
|----------|--------------------------------------------------------------------------|
| Edition: | Windowsパラメータのみ。このパラメータは、<br>Windowsのカスタムインストールとクイック<br>インストールの両方に適用されます。 |
|          | 次のエディションがサポートされています。                                                     |
|          | •標準                                                                      |
|          | • DATACENTER                                                             |
|          | • STANDARDCORE                                                           |
|          | DATACENTERCORE                                                           |
|          |                                                                          |

# 例

```
shareMapType:www
shareIp:192.0.2.100
sharePath:/huu
shareFile:VMware-VMvisor-Installer-5-5-0 update03-3116895 x86 64.iso
userName:root
password:HuuWelcome123
osName:esxi5u5x64
osDrive:/dev/sde
Edition:STANDARD
MediaType:Local
Interface:eth0
BootProto:static
IP:192.0.2.254
Subnet:255.255.255.0
Gateway:192.0.2.100
DNS:192.0.2.100
```

次の表に、オペレーティング システム フォーマットの例をいくつか示します。

| オペレーティング システ<br>ム | バージョン                   | フォーマット       |
|-------------------|-------------------------|--------------|
| Rocky Linux       | Rocky Linux 8 Update 6  | rocky8u6x64  |
|                   | Rocky Linux 8 Update 7  | rocky8u7x64  |
|                   | Rocky Linux 9 Update 1  | rocky9u1x64  |
| Oracle Linux      | Oracle Linux 7 Update 9 | oracle7u9x64 |
|                   | Oracle Linux 8 Update 6 | oracle8u6x64 |
|                   | Oracle Linux 9          | oracle9u0x64 |
| RHEL              | RHEL 8.0                | rhel8ux64    |
|                   | RHEL 8.4                | rhel8u4x64   |

表 20:オペレーティング システムのフォーマット

| オペレーティング システ<br>ム | バージョン                        | フォーマット         |
|-------------------|------------------------------|----------------|
| SLES              | SLES 15 SP3                  | sles15sp3x64   |
|                   | SLES 15.0                    | sles15x64      |
| Ubuntu            | Ubuntu 20.4.2                | ubuntu20042x64 |
| Esxi              | Esxi 7.0U3                   | esxi7u03x64    |
|                   | Esxi 6.7.3                   | esxi6u73x64    |
| Windows           | Windows Server 2019 および 2022 | w2k19x64       |
|                   |                              | w2k22x64       |

# OS 展開を開始するための Python スクリプトの実行

|       | コマンドまたはアクション                    | 目的                                                                                                    |
|-------|---------------------------------|----------------------------------------------------------------------------------------------------|
| ステップ1 | Python スクリプトを実行する Linux クライアントシ | ・4.1.1 以前の Python 2.7.x                                                                                                    |
|       | ステムに次のコンボーネントをインストールしま<br> す。   | ・4.2.1 以降の Python 3.x                                                                                                    |
|       |                                 | • Open SSL バージョン 1.0.1e-fips 以降                                                                                                    |
| ステップ2 | Linux クライアント システムで、次のコマンドを実     | python os_install-4.2.yc.yyyymmddab.py -c niscu.cfg                                                                                                    |
|       | 行します。                           | ここで、os_install-4.2.yc.yyyymmddab.pyはPython<br>スクリプトで、niscu.cfgはSCUISOイメージとOS<br>の詳細に関する情報を含む設定ファイルです。                                                      |
|       |                                 | Python スクリプトが実行されると、ターゲットサー<br>バが SCU ISO で起動します。SCU が起動すると、<br>構成ファイルにマッピングされている OS ISO イメー<br>ジがマウントされます。SCU は、ターゲットサーバ<br>にオペレーティング システムをインストールしま<br>す。 |

手順

# コマンドを使用したオペレーティングシステムのインス トール

単一のサーバにオペレーティングシステムをインストールするには、次のオプションを使用します。

#### 表 21: 単一サーバに 05 をインストールするオプション

| オプション                                                     | 説明                                              |  |
|-----------------------------------------------------------|-------------------------------------------------|--|
| -a a.b.c.d,address=a.b.c.d                                | ターゲット サーバーの IP アドレス。                            |  |
| -u USERNAME,user=USERNAME                                 | ターゲット サーバにアクセスするための管理                           |  |
| -p PASSWORD,password=PASSWORD                             | 者ユーザー ログイン情報。                                   |  |
| -m scu.iso,imagefile=scu.iso                              | SCU ISO ファイルの名前。                                |  |
| -i a.b.c.d,isoshareip=a.b.c.d                             | SCU ISO イメージが存在するリモート共有の<br>IPアドレス。             |  |
| -d /data/image,isosharepath=/data/image                   | 共有内の ISO イメージの場所。                               |  |
| -t cifs/nfs/www,isosharetype=cifs/nfs/www                 | リモート共有のタイプ。                                     |  |
|                                                           | 次の共有タイプがサポートされています。                             |  |
|                                                           | • CIFS                                          |  |
|                                                           | • NFS                                           |  |
|                                                           | ・WWW(HTTP または HTTPS)                            |  |
| -r ISOSHAREUSER,isoshareuser=ISOSHAREUSER                 | SCU ISO イメージがある共有にアクセスする                        |  |
| -w ISOSHAREPASSWORD,<br>isosharepassword=ISOSHAREPASSWORD | ための官理者ユーザーロクイン情報。                               |  |
| -o BOOTMEDIUM,bootMedium=BOOTMEDIUM                       | 更新に使用されるブート メディア。                               |  |
|                                                           | 次の共有タイプがサポートされています。                             |  |
|                                                           | • vmedia                                        |  |
|                                                           | • microsd                                       |  |
|                                                           | • flexmmc                                       |  |
| -q TIMEOUT,timeout=TIMEOUT                                | NISCU OS Installation timeout                   |  |
| -M ISOMOUNTOPTION,<br>isomountoption=ISOMOUNTOPTION       | CIFS共有の場合は、マウントオプションを使<br>用してセキュリティオプションを指定します。 |  |
| -I a.b.c.d,remshareip=a.b.c.d                             | スナップショットの結果が保存されるリモー<br>ト共有の IP アドレス。           |  |
| -D /data/image,remsharepath=/data/image                   | スナップショットを保存するディレクトリが<br>共有になります。                |  |
| -F REMOTESHAREFILE,<br>remoteShareFile=REMOTESHAREFILE    | 共有ファイルの名前。                                      |  |

| オプション                                                              | 説明                                           |
|--------------------------------------------------------------------|----------------------------------------------|
| -T scp/sftp,remsharetype=scp/sftp                                  | 共有のタイプ。                                      |
|                                                                    | 次のプロトコルがサポートされています。                          |
|                                                                    | • SCP                                        |
|                                                                    | • SFTP                                       |
| -U REMSHAREUSER,remshareuser=REMSHAREUSER                          | スナップショットの結果を保存するために共                         |
| -W REMSHAREPASSWORD,<br>remsharepassword=REMSHAREPASSWORD          | 有にアクセスするためのユーザー ログイン情<br> 報。                 |
| -x CONFIGSHAREIP,<br>configShareIp=CONFIGSHAREIP                   | 設定ファイルがあるリモート共有の IP アドレス。                    |
| -y CONFIGSHAREPATH,<br>configSharePath=CONFIGSHAREPATH             | 共有内の設定ファイルの場所へのパス。                           |
| -z CONFIGSHAREFILE,<br>configShareFile=CONFIGSHAREFILE             | Config ファイルの名前。                              |
| -j CONFIGSHARETYPE,<br>configShareType=CONFIGSHARETYPE             | 共有のタイプ。                                      |
| -b CONFIGSHAREUSERNAME,<br>configShareUsername=CONFIGSHAREUSERNAME | Config ファイルが存在する共有にアクセスす<br>るためのユーザー ログイン情報。 |
| -e CONFIGSHAREPASSWORD,<br>configSharePassword=CONFIGSHAREPASSWORD |                                              |
| -X ANSWERFILESHAREIP,<br>answerFileShareIp=ANSWERFILESHAREIP       | 応答ファイルが存在する共有のIPアドレス。                        |
| -Y ANSWERFILESHAREPATH,<br>answerFileSharePath=ANSWERFILESHAREPATH | 共有内の応答ファイルの場所へのパス。                           |
| -Z ANSWERFILESHAREFILE,<br>answerFileShareFile=ANSWERFILESHAREFILE | 応答ファイルの名前。                                   |
| -J ANSWERFILESHARETYPE,<br>answerFileShareType=ANSWERFILESHARETYPE | 共有のタイプ。                                      |
| -B ANSWERFILEUSERNAME,<br>answerFileUsername=ANSWERFILEUSERNAME    | 応答ファイルがある共有にアクセスするため<br>のユーザー ログイン情報。        |
| -E ANSWERFILEPASSWORD,<br>answerFilePassword=ANSWERFILEPASSWORD    |                                              |

| オプション                               | 説明                                                                     |
|-------------------------------------|------------------------------------------------------------------------|
| -N SERVERNODE,serverNode=SERVERNODE | OSをインストールするノードを選択します。<br>このオプションは、C3260 および S3260 M4<br>サーバーにのみ適用されます。 |
|                                     | 1と入力してノード1を選択します。2と入力<br>してノード2を選択します。ALLと入力して、<br>両方のノードを選択します。       |
| -f LOGFILE,logrecordfile=LOGFILE    | ログ データを含むログ ファイルの名前。                                                   |

#### 表 22: NIOS\_Install セクションの CLI オプション

| オプション                                     | 説明                       |
|-------------------------------------------|--------------------------|
| -A NIOSREMOTESHAREIP,                     | 非インタラクティブ OS インストール用のリ   |
| niosremoteshareip=NIOSREMOTESHAREIP       | モート共有の IP アドレス           |
| -G NIOSREMOTESHAREPATH,                   | 非インタラクティブ OS インストール用のリ   |
| niosremotesharepath=NIOSREMOTESHAREPATH   | モート共有のパス                 |
| -H NIOSREMOTESHAREFILE,                   | 非インタラクティブ OS インストール用のリ   |
| niosremotesharefile=NIOSREMOTESHAREFILE   | モート共有のファイル名              |
| -K NIOSREMOTESHARETYPE,                   | 非インタラクティブ OS インストールのリモー  |
| niosremotesharetype=NIOSREMOTESHARETYPE   | ト共有タイプ                   |
| -L NIOSUSERNAME,niosusername=NIOSUSERNAME | Cisco IMC 管理ユーザーのユーザー名   |
| -O NIOSPASSWORD,niospassword=NIOSPASSWORD | Cisco IMC 管理者ユーザーのパスワード  |
| -P NIOSSCUBOOTMEDIUM,                     | 非インタラクティブOSインストール用のブー    |
| niosscubootmedium=NIOSSCUBOOTMEDIUM       | ト メディア                   |
| -Q NIOSOSBOOTMEDIUM,                      | 非インタラクティブ OS インストール用の OS |
| niososbootmedium=NIOSOSBOOTMEDIUM         | メディア                     |
| -R NIOSTARGETDISKTYPE,                    | 非インタラクティブ OS インストールのター   |
| niostargetdisktype=NIOSTARGETDISKTYPE     | ゲット ディスク タイプ             |

#### 例

# 例1: クイック インストールのオプション

この例では、コマンドオプションは198.51.10.10のWindowsのクイックインストール に役立ちます。SCU ISO イメージは 198.51.100.100 にあります。conf\_file は 198.51.100.100 に配置されます。OS インストール ログ ファイルは、198.51.100.254 に 保存されます。NI-SCU スクリプト ログ ファイルは、スクリプトが実行される同じク ライアント システムに保存されます。

python3 os\_install.py -a 198.51.100.10 -u user1 -p passwd -m ucs-cxxx-scu-6.2.xx.iso -o vmedia -i 198.51.100.100 -d /utils\_share/scu/kb -t nfs -r user2 -w passwd1 -I 198.51.100.100 -D /niscu/new\_TH2U -F niscu\_cli\_remsharefile1 -T scp -U user3 -W passwd2 -x 198.51.100.254 -y /niscu/new\_TH2U -z conf\_file -j sftp -b abcd -e passwd -f log\_latest

# 例2:カスタム インストールのオプション

この例では、コマンドオプションは198.51.10.10のWindowsのカスタムインストール に役立ちます。SCU ISO イメージは198.51.100.100にあります。conf\_file は 198.51.100.100に配置されます。カスタムインストールに必要な応答ファイルは 198.51.100.110にあり、win\_answer\_fileという名前です。OS インストールログファイ ルは、198.51.100.254に保存されます。NI-SCU スクリプトログファイルは、スクリプ トが実行される同じクライアントシステムに保存されます。

```
python3 os_install.py -a 198.51.100.10 -u user1 -p passwd
-m ucs-cxxx-scu-6.2.xx.iso -o vmedia -i 198.51.100.100
-d /utils_share/scu/kb -t nfs -r user2 -w passwd1 -q 120 -I 198.51.100.100
-D /niscu/new_TH2U
-F niscu_cli_remsharefile1 -T scp -U user3 -W passwd2 -x 198.51.100.254
-y /niscu/new_TH2U
-z conf_file -j sftp -b abcd -e passwd -X 198.51.100.254
-Y /niscu/answer_files
-Z rhel.cfg -J sftp -B user4 -E passwd-f log latest
```

# niscu.cfg ファイルの例

#### nwboot.cfg ファイルの例

```
{
   "Update Timeout": 240,
   "SCURepository": {
        "BootMedium": {
            "VMEDIA": {
                "ImageRepository": "10.10.10.1/home/nfsshare/iso/scu.iso",
                "TransferProtocol": "nfs",
                "Username": "root",
                "Password": "password",
                "MountOptions": ""
            },
            "HTTP": {
                "ImageRepository": "http://10.10.10.1:80/iso/scu.iso",
                "MACAddress": "70:df:2f:86:af:02",
                "PCIeSlot": "L",
                "PhysicalPortNumber": 1,
                "IPv4Address": {
                    "AddressOrigin": "Static",
                    "Address": "10.104.255.179",
                    "Gateway": "10.104.255.129",
                    "SubnetMask": "255.255.255.128",
                    "StaticNameServer": "64.104.76.247"
                },
```

```
"IPv6Address": {
                    "AddressOrigin": "DHCPv6",
                    "Address": "fc00:1234::a:b:c:d",
                    "PrefixLength": 64,
                    "Gateway": "fe80::fe15:b4ff:fe97:90cd",
                    "StaticNameServer": "fe80::fe15:b4ff:fe97:90cd"
                }
            },
            "FLEXMMC": {
                "ImageRepository": "scu.iso"
            },
            "MICROSD": {},
            "PXE": {
                "ImageRepository": "ftp://10.104.255.224/pub/scu",
                "MACAddress": "70:df:2f:86:af:02",
                "PCIeSlot": "L",
                "PhysicalPortNumber": 1,
                "IPv4Address": {
                    "AddressOrigin": "DHCP"
                }
            },
            "IPXE": {
                "ImageRepository": "http://10.10.10.1/iso/scu.iso",
                "MACAddress": "70:df:2f:86:af:02",
                "PCIeSlot": "L",
                "PhysicalPortNumber": 1
            }
        }
    },
    "OSDetails": {
        "OSRepository": {
            "MediaType": "Local",
            "BootMedium": {
                "VMEDIA": {
                    "ImageRepository":
"10.10.1/home/nfsshare/iso/rhel/RHEL-8.5.0-20211013.2-x86 64-dvdl.iso",
                    "TransferProtocol": "nfs",
                    "Username": "root",
                    "Password": "password",
                    "MountOptions": ""
                }
            }
        },
        "TargetOS": {
            "OSName": "rhel8u5x64",
            "OSEdition": "None"
        }
   },
"TargetDisk": {
        "PHYSICALDISK": {
            "DriveSerialNumber": "06VSGVVB"
        },
        "VIRTUALDISK": {
            "StorageControllerSlotID": "MRAID",
            "VirtualDriveNumber": 0
        },
        "DISKNAME": {
            "OSDrive": "/dev/sdk"
        },
        "VIRTUALDRIVENAME": {
            "VirtualDriveName": "Hypervisor"
        },
        "ONBOARDSATAM2SSD": {
```

```
"SATAM2SSD": "slot1"
        },
        "M2SWVDNAME": {
            "M2SWRAIDName": "RAIDO"
        },
        "FC": {
            "HostWWPN": "10:00:54:88:DE:A7:32:6F",
            "TargetWWPN": "50:06:01:68:3E:A0:62:22",
            "Lun": 200
        },
        "ISCSI": {
            "MACAddress": "70:DF:2F:86:AE:FD",
            "PrimaryTargetName":
"iqn.2001-05.com.equallogic:0-af1ff6-082b3ebe6-cf2005780845d665-iqn.siva-25.com",
            "PrimaryLUN": 1
        }
    },
    "RemoteLog": {
        "ImageRepository": "10.10.10.10/home/nfstest/scu.log",
        "TransferProtocol": "scp",
        "Username": "root",
        "Password": "john123"
    },
    "AnswerFile": {
        "ImageRepository": "10.10.10.10/home/nfstest/answerfile",
        "TransferProtocol": "scp",
        "Username": "root",
        "Password": "john123"
    }
}
```

# conf\_file および niscu.cfg ファイルの例

#### conf ファイルの例

```
shareMapType:www
shareIp:10.10.10.10
sharePath:/path/to/iso
shareFile:rhel66.iso
userName:www
password:www
osName:rhel6u6x64
osDrive:/dev/sdk
```

DriveSerialNumber: Z1W4AC480000Z610ABCD

StorageControllerSlotID:MRAID

```
VirtualDriveNumber:0
```

VirtualDriveName:Hypervisor SATAM2SSD:slot1 M2SWRAIDName:RAID00 Edition:STANDARD

#### niscu.cfg ファイルの例

```
#
```

# This file is just a template file and suggest user not to use this file directly without deleting comments and other info

```
# User has to create their own config file instead of using this.
#
[defaults]
use http secure=yes
update timeout=120
[scu iso]
isoshareip=10.10.10.10
isosharepath=/path/to/file
imagefile=ucs-cxx-scu.iso
isosharetype=www
isoshareuser=root
isosharepassword=password
                 # Multiple mount options shall be passed as a comma separated list.
mountoption=noauto
Example - nolock,rw
                  # Value shall be vmedia - to boot from vmedia or flexmmc- to boot
bootmedium=vmedia
from eMMC or microsd - to boot from microsd
[output_location]
remshareip=10.10.10.10
remsharepath=/path/to/file
remsharefile=share file
remsharetype=scp/sftp
remshareuser=root
remsharepassword=password
[rhel iso]
ip=10.10.10.10
path=/path/to/conf file
file=conf file
username=root
password=password
protocol=scp # supports scp, sftp, tftp and www
[rhel answerfile]
ip=10.10.10.10
path=/path/to/answer file
file=rhel66_custom.ks#Keep this field blank for quick install else give name of kickstart
file to perform Custom install for RHEL, CENT, SLES, Ubuntu
username=root
password=password
protocol=scp # supports scp, sftp, tftp and www
[nios install]
niosremoteshareip=10.10.10.10
niosremotesharepath=/home/nfstest/config #config templete file path for scu boot from
network location
niosremotesharefile=nwboot.cfg #config template file for scu boot from network location
niosremotesharetype=scp
niosusername=root
niospassword=Ucsrack4All
niosscubootmedium=pxe #type of the boot pxe/http/ipxe
niososbootmedium=vmedia #currently only vmedia is supported
niostargetdisktype=physicaldisk #target disk details
[cimc 1]
```

###### To trigger os installation for multiple servers simply repeate above section with details for other server

###### and OS, also define separate conf\_file for other server

\*\*\*\*\*

I

非双方向オペレーティング システムのインストール

翻訳について

このドキュメントは、米国シスコ発行ドキュメントの参考和訳です。リンク情報につきましては 、日本語版掲載時点で、英語版にアップデートがあり、リンク先のページが移動/変更されている 場合がありますことをご了承ください。あくまでも参考和訳となりますので、正式な内容につい ては米国サイトのドキュメントを参照ください。